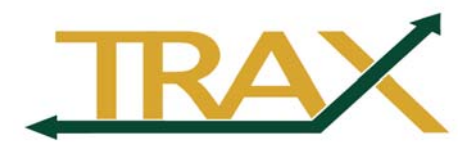

# Appendix

| FINANCIAL TRANSACTION HELP LIST               |
|-----------------------------------------------|
| VENDOR "NAME 1" NAMING STANDARDS 5            |
| VENDOR "SHORT NAME" NAMING STANDARDS 6        |
| DIFFERENCES BETWEEN VOUCHERS AND REQUISITIONS |
| BUDGET CHECKING ERRORS                        |
| TERMINAL LOCATION CODES 10                    |
| VALID OPERATING ACCOUNT CODES IN TRAX 11      |
| SUPPLIER REGISTRATION                         |
| SETTING UP AN ALTERNATE APPROVER 18           |

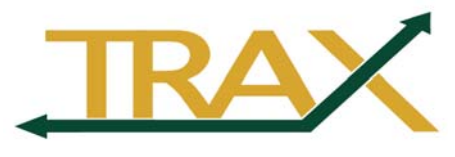

# **Financial Transaction Help list**

| Transaction                                                                                                   | Document Used                                                                                                    | Procedural Highlights                                                                                                    |  |
|----------------------------------------------------------------------------------------------------|----------------------------------------------------------------------------------------------------|----------------------------------------------------------------------------------------------------|--|
| Purchases:                                                                                                    | Except travel, technology purchases<br>and Baylor Facility Services                                                                                                    | see separate sections                                                                                                    |  |
| Less than \$10,000 (non-<br>sponsored) or less than \$3,000<br>(sponsored)                                    | Purchasing Card                                                                                                    | Preferred method; see Purchasing Card policies & procedures (http://www.baylor.edu/Purchasing)                                                                                                    |  |
| Less than \$10,000<br>and Purchasing Card not<br>accepted (non-sponsored) or<br>less than \$3,000 (sponsored) | TRAX Voucher                                                                                                    | Forward invoice or other documentation with Voucher<br>Number, Account/Department Number and approval<br>signature to Accounts Payable Office                                                                                                    |  |
| > \$10,000 (non-sponsored) or ><br>\$3,000 (sponsored)                                                        | TRAX Requisition                                                                                                    | <ul> <li>Use standard comment (RFQ) to document three quotes</li> <li>Approve and budget check requisition</li> <li>PO issued</li> </ul>                                                                                                    |  |
| \$25,000 or greater                                                                                           | TRAX Requisition                                                                                                    | <ul> <li>Select Request for Quote (RFQ) as Origin</li> <li>Approve and budget check requisition</li> <li>Budget Office must approve requisition</li> <li>Purchasing Office will obtain bids and select vendor in coordination with department</li> <li>PO issued</li> </ul> |  |
| Budget Change Request                                                                                         | Budget Change Request (BCR) form                                                                                                    | Online Budget Change Request form in TRAX                                                                                                    |  |
| Technology Purchases                                                                                          | All technology purchases need to be<br>made through the <i>Purchasing</i><br><i>Technology Procurement Website</i><br>which can be found on the<br><i>Purchasing and Campus Services</i><br>Web Page<br>(http://www.baylor.edu/Purchasing/) | Purchasing & Campus Services will enable the<br>purchase of Apple computer systems and Dell<br>computer systems through the respective websites.<br>Payment settlement will be made with a Baylor<br>Purchasing Card.                                                       |  |

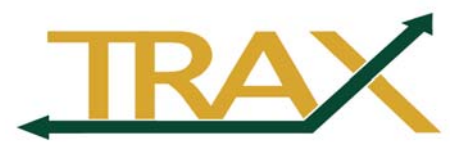

| Transaction                                                                   | Document Used                                                            | Procedural Highlights                                                                                                    |
|-------------------------------------------------------------------------------|--------------------------------------------------------------------------|----------------------------------------------------------------------------------------------------|
| Cancel Documents:<br>Requisition                                              | End users can do this on<br><i>Add/Update Requisitions</i> page          | <ul> <li>Requisition <ul> <li>Add/Update Requisitions</li> <li>Click <i>Find an Existing Value</i></li> <li>Enter <i>Requisition ID</i></li> <li>Click <i>Cancel</i> (Red 'X' by <i>Requisition Status</i> in top right-hand corner of Requisition page.)</li> <li>Click <i>Yes</i></li> </ul> </li> <li>Funds may not be returned to your budget until the next day. E-mail buyer in Purchasing Office for faster return of funds</li> </ul> |
| Purchase Order                                                                | E-mail to Buyer in Purchasing                                            | Notify Purchasing Office ASAP of Purchase Order<br>number when item is no longer needed                                                                                                    |
| Voucher                                                                       | E-mail to<br>Accounts_Payable@baylor.edu                                 | Notify Accounts Payable Office ASAP of Voucher<br>number when Voucher is not needed or accounting<br>distribution must be revised after passing budget check                                                                                                    |
| Department Deposit Receipts                                                   | End Users can do this on the <i>Department Deposit</i> page              | <ul> <li>Departmental Receipts <ul> <li>Departmental Receipts</li> </ul> </li> <li>Click <i>Find an Existing Value</i></li> <li>Enter <i>Transaction ID</i></li> <li>Click <i>Void</i></li> <li>Click <i>Save</i></li> </ul> <li>A Deposit Receipt cannot be voided after it has been processed by the Cashier's Office</li>                                                                                                    |
| Departmental Adjustment<br>Requests                                           | End Users can do this on the <i>Department Adjustment</i> page           | <ul> <li>Accounting <ul> <li>Departmental Adjustment</li> </ul> </li> <li>Click <i>Find an Existing Value</i></li> <li>Enter <i>Transaction ID</i></li> <li>Click <i>Void</i></li> <li>Click <i>Save</i></li> </ul> <li>A Departmental Adjustment Request cannot be voided</li>                                                                                                    |
| Budget Change Request                                                         | End Users can do this on the <i>Budget</i><br><i>Change Request</i> page | <ul> <li>after it has been processed by Accounting</li> <li>Budget <ul> <li>Budget Change Request</li> </ul> </li> <li>Click Find an Existing Value</li> <li>Enter Transaction ID</li> <li>Click Void</li> <li>Click Save</li> </ul>                                                                                                    |
| Interdepartmental Charges                                                     | Departmental Adjustment Requests                                         | <ul> <li>Enter Departmental Adjustment Request</li> <li>Notify Approver(s)</li> <li>Approve Line(s)</li> <li>Send supporting documentation to Accounting</li> </ul>                                                                                                    |
| <b>Petty Cash</b><br>(New funds & Travel and<br>Entertainment reimbursements) | On-line Expense Report<br>(www.baylor.edu/travel)                        | • Petty Cash is replaced by the Purchasing Card and the Travel Card                                                                                                    |

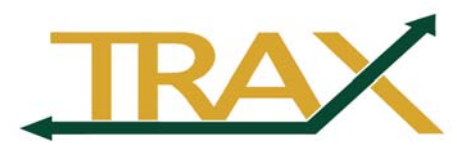

| Transaction                                          | Document Used                                     | Procedural Highlights                                                                                                    |
|------------------------------------------------------|---------------------------------------------------|----------------------------------------------------------------------------------------------------|
| Request for Check:                                   |                                                   |                                                                                                    |
| Less than \$10,000 (sponsored or non-<br>sponsored)  | TRAX Voucher                                      | <ul> <li>Enter AP Voucher including supporting documentation</li> <li>Accounts Payable Office will <u>not</u> process Voucher until documentation is received</li> </ul>                                                                                             |
| \$10,000 or greater (sponsored or non-<br>sponsored) | TRAX Requisition                                  | <ul> <li>Select Request for Check (RFC) as Origin</li> <li>Approve and budget check requisition forward supporting documentation with Requisition Number to Purchasing Office</li> <li>No PO sent to vendor</li> <li>Not be used for travel reimbursement</li> </ul> |
| Standing Order                                       | TRAX Requisition                                  | <ul> <li>Select Standing Order (SO) as Origin</li> <li>Use standard comment (SO) for justification</li> <li>Approve and budget check requisition</li> </ul>                                                                                                    |
| Supplemental Purchase Order                          | TRAX Requisition                                  | <ul> <li>Select Supplemental Order (SUP) as Origin</li> <li>Use standard comment (SUP) for justification</li> <li>Approve and budget check requisition</li> <li>Supplemental PO issued</li> </ul>                                                                    |
| Telephone Services                                   | Telephone Services Request form                   | <ul> <li>Paper form to Telephone Services Office</li> <li>Journal Voucher (JV) made by Accounting<br/>Operations Office to expense</li> </ul>                                                                                                    |
| Travel:                                              | (See University Travel Policy)                    |                                                                                                    |
| Advance<br>(Student Group / Team Travel)             | TRAX Requisition                                  | Travel Advances are no longer offered for<br>individual travel                                                                                                    |
| Airline Tickets                                      | Travel Agency Authorization Form                  | <ul> <li>E-mail Travel Agency Authorization Form to<br/>approved Travel Agency</li> <li>OR use Baylor Travel Card</li> <li>OR use Personal Credit Card</li> </ul>                                                                                                    |
| Reimbursement                                        | On-line Expense Report<br>(www.baylor.edu/travel) | <ul> <li>Use Baylor Travel Card</li> <li>OR use Personal Credit Card</li> </ul>                                                                                                    |
| Uninsured Loss                                       | TRAX Voucher or Requisition                       | <ul> <li>On Requisition select Replacement of Stolen<br/>Goods (RSG) as Origin</li> <li>Use standard comment (REP) for justification</li> <li>Notify Budget Office of Police Report Number<br/>to initiate budget adjustment</li> </ul>                              |
| Suppliers - New                                      | TRAX Requisition                                  | <ul><li>Use Supplier Registration Process</li><li>Enter Req once Supplier is approved</li></ul>                                                                                                    |
|                                                      | TRAX Voucher                                      | <ul> <li>Use Supplier Registration Process</li> <li>Enter Voucher once Supplier is approved</li> </ul>                                                                                                    |

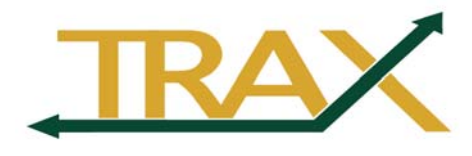

# Supplier "Name 1" Naming Standards

Type the Supplier name as it is to appear on the check

| Guideline                                                                               | Example                                                 |
|-----------------------------------------------------------------------------------------|---------------------------------------------------------|
| Include pronouns and articles before and in the vendor name                             | The Brazos Club                                         |
| Type a person's first name, then last name                                              | Billy Bear                                              |
| If the company name is a person, begin with the first name                              | John Wiley and Sons                                     |
| Include appropriate punctuation (no periods between<br>initials)<br>Include apostrophes | The Cat's Meow                                          |
| If initials stand for words, type a space between letters. If not, do not add spaces.   | U S Towing Service <u>or</u><br>ABC Uniform Company     |
| Type numbers as they appear on the invoice                                              | 1 2 3 Plumbing <u>or</u><br>Three Sisters Bakery        |
| Use abbreviations only if the company name appears abbreviated on the invoice           | PhoneCo <u>or</u><br>The Cable Company                  |
| Write a University name as it is written by the University                              | University of Texas <u>or</u><br>Texas A & M University |
| Write a foreign name as it appears on the invoice                                       | Das Kapital Publishing                                  |

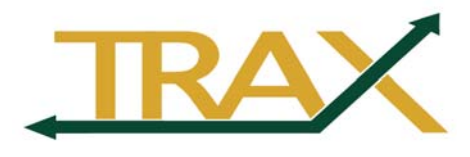

# Supplier "Short Name" Naming Standards

| Guideline                                                                             | Example                            |
|---------------------------------------------------------------------------------------|------------------------------------|
| Exclude pronouns and articles before and in the Vendor name                           | Brazos Clu                         |
| Type a person's last name followed by the first name with no comma separator          | Bear Billy                         |
| If the company name is a person's name, begin with the first name                     | John Wiley                         |
| Exclude all punctuation<br>(Do not put apostrophes in the Short Name)                 | Cats Meow                          |
| If initials stand for words, type a space between letters. If not, do not add spaces. | U S Towing <u>or</u><br>ABC Unifor |
| Type words to represent numbers                                                       | One Two Th <u>or</u><br>Three Sist |
| Abbreviate the specific words listed below                                            | PhoneCo <u>or</u><br>Cable Co      |

| American      | Amer  | National      | Natl |
|---------------|-------|---------------|------|
| Associates    | Assoc | United States | US   |
| Association   | Assn  | University    | Univ |
| Company       | Co    | Service       | Svc  |
| Incorporated  | Inc   | Society       | Soc  |
| International | Intl  | Texas         | Tex  |

| Enter the state or name of a University name followed by Univ | Tex Univ <u>or</u><br>Tex A & M |
|---------------------------------------------------------------|---------------------------------|
| Write a foreign name as it appears on the invoice, including  | Das Kapital                     |

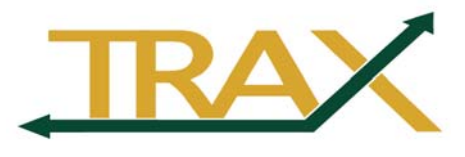

# **Differences between Vouchers and Requisitions**

|                                                               | <u>Vouchers</u>                                                                    | <u>Requisitions</u>                                                                                                    |
|---------------------------------------------------------------|------------------------------------------------------------------------------------|----------------------------------------------------------------------------------------------------|
| When do I enter it on the system?                             | After the item has been purchased                                                  | Before the item has been purchased                                                                                                  |
| What is the maximum amount I can enter?                       | Up to \$9,999.99                                                                   | Depends on your budget.<br>Requisitions over<br>\$25,000 must be<br>approved by the Budget<br>Office                                |
| How do I handle New<br>Vendors/Suppliers?<br>Can I cancel it? | Supplier Registration<br>No. Contact Accounts<br>Payable to delete the<br>Voucher. | Supplier Registration<br>Yes, until it becomes a<br>Purchase Order. Contact<br>the Purchasing Office to<br>cancel a Purchase Order. |
| How do I approve it?                                          | Click "Approve"<br>button on Voucher<br>Approval Framework                         | Click "Approve" button<br>on Req Approval<br>Framework page                                                                         |
| Am I finished?                                                | Yes!                                                                               | Not quite. You will need<br>to sign the invoice when<br>it comes in and route it to<br>Accounts Payable.                            |

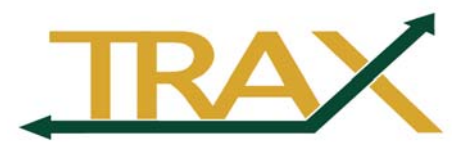

# **Budget Checking Errors**

| Error                    | Resolution                                                                                                    |
|--------------------------|----------------------------------------------------------------------------------------------------|
| Exceeds Budget Tolerance | <ul> <li>Transaction will overspend the expense<br/>budget for this range of accounts.</li> <li>Confirm Department and Account</li> <li>Inquiry on Appropriation</li> <li>Complete Budget Change Request (BCR)</li> </ul> |
| No Budget Exists         | <ul> <li>No budget was entered for the range of accounts in this department.</li> <li>Confirm Department and Account</li> <li>Inquiry on Appropriation</li> <li>Complete Budget Change Request (BCR)</li> </ul>           |
| Budget is Closed         | <ul> <li>Budget Period is no longer open.</li> <li>Confirm Department ID, Account &amp; Budget Year</li> <li>Contact Budget Office (x.2663)</li> </ul>                                                                    |
| Not Budget Checked       | Budget Check has not yet been performed                                                                                                    |

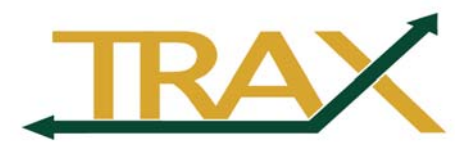

### **DDR Terminal Location Codes**

(for Credit Card Transactions)

| Terminal<br>Location | Department Name                                                                  |
|----------------------|----------------------------------------------------------------------------------|
| 4                    | Baylor U-Mobile Unit (This is the terminal that the Cashier's Office lends out.) |
| 6                    | BU-Athletic Concessions                                                          |
| 7                    | Armstrong Browning Library                                                       |
| 8                    | Athletics                                                                        |
| 9                    | Athletics-Web                                                                    |
| 10                   | Communication Sciences & Disorders                                               |
| 11                   | Gift Office                                                                      |
| 12                   | Cashier's Office                                                                 |
| 13                   | Baylor U-Alumni Network                                                          |
| 14                   | Baylor U-Campus Rec/SLC & Intramurals                                            |
| 15                   | Letterman Association                                                            |
| 16                   | Baylor University Development-Fund Raisers                                       |
| 17                   | Mayborn Museum Ticketing                                                         |
| 18                   | Mayborn Museum Gift Shop                                                         |
| 19                   | Student Activities & Tickets                                                     |
| 20                   | Student Publications                                                             |
| 21                   | Theatre Department                                                               |
| 23                   | Baylor U-Campus Programs                                                         |
| 26                   | Baylor Admissions                                                                |
| 27                   | Baylor U-Athletics Mobile                                                        |

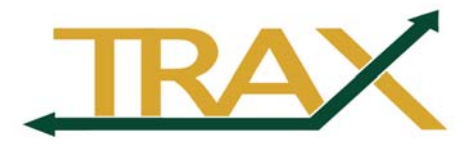

### Valid Operating Account Codes in TRAX Budget Period 2019

| Account | Description                    | Account | Description                    |
|---------|--------------------------------|---------|--------------------------------|
| 1529    | Prepaid Expense/Other          | 931890  | Contract Services Distributed  |
| 2160    | State Sales Tax Payable        | 9319    | Disposal Of Fixed Assets       |
| 216010  | State Sales Tx Pay-Pennsylvani | 9320    | Production Expenses            |
| 216015  | State Sales Tax PayTennessee   | 932020  | Production Expense-Costumes    |
| 216020  | State Sales Tax Pay-New York   | 932030  | Production Expense-Make-Up     |
| 216025  | State Sales Tax Pay-Nebraska   | 932060  | Production Exp-Royalty/Scripts |
| 216030  | Sta Sales Tx Py-North Carolina | 932070  | Production Expense-Sets/Props  |
| 216035  | State Sales Tax Pay-Louisiana  | 932075  | Prod Exp-Electrical/Lighting   |
| 216040  | State Sales Tax Pay Wash. DC   | 932077  | Production Exp-Sound           |
| 216045  | Sta Sales Tx Py-South Carolina | 932080  | Production Expense-Tickets     |
| 216050  | State Sales Tax PayIllinois    | 932085  | Production Exp-Tickets-Comp    |
| 216055  | State Sales Tax Pay-Washington | 932091  | Prod Exp-Book Copy Edit        |
| 216060  | State Sales Tax PayCaliforni   | 932092  | Prod Exp-Book Composition      |
| 216065  | State Sales Tax PayOklahoma    | 932093  | Prod Exp-Book Proof            |
| 216070  | State Sales Tax PayFlorida     | 932094  | Prod Exp-Book Cover Design     |
| 216075  | State Sales Tax PayVirginia    | 932095  | Prod Exp-Book PPB              |
| 216080  | State Sales Tax PayGeorgia     | 932096  | Prod Exp-Book Cover Rights     |
| 216085  | State Sales Tax PayHawaii      | 932098  | Prod Exp-Book Postage/Shipping |
| 216090  | State Sales Tax Pay Kentucky   | 9321    | Programming Expense            |
| 2490    | Other Deferred Income          | 932190  | Programming Expense Distribute |
| 5880    | Miscellaneous Revenue          | 9333    | Food Expense                   |
| 588085  | Handling Fees                  | 9336    | Garbage Pick-Up                |
| 5886    | Special Prog/Serv Income       | 933690  | Garbage Pick-Up Distributed    |
| 9303    | Advertising                    | 9337    | Custodial Services/Housekeepin |
| 9306    | Awards                         | 933790  | Custodial Services-Distributed |
| 9307    | Negotiated Settlements-A/R W-O | 9338    | Home Event Expense             |
| 9308    | Bad Debts                      | 9339    | Event Operations & Officials   |
| 9309    | Depreciation Expense           | 933920  | Event officials                |
| 9311    | Accretion Expense              | 933990  | Evnt Opers & Officials Distrib |
| 9312    | Bear Bucks Charge-Offs         | 934010  | Guests & Speakers              |
| 9313    | Cash-Over & Short              | 934020  | Legal Fees                     |
| 9314    | Comp Tickets                   | 934030  | Architectural Fees             |
| 9315    | Software Licensing             | 934040  | Professional Accounting Svcs   |
| 9318    | Contract Services              | 934080  | Honorarium & Prof Fee-Domestic |
| 931822  | Massage Therapy                | 934083  | Honor & Prof Fee-International |
| 931824  | Personal Training              | 934090  | Honorarium-Reimb Exp-Domestic  |
| 931826  | Bearobics                      | 934093  | Honor-Reimb Exp-International  |
| 931830  | Rent                           | 934098  | Distributed Professional Fees  |
| 931840  | Contract Services-Team Buildng | 9342    | Guests & Entertainment         |
| 931860  | Contract Services-Computer Srv | 934290  | Guest & Ent - Meals Cost Dstrb |
| 931870  | Subcontracts up to \$25,000    | 9343    | Housing Expense                |
| 931880  | Subcontr in excess of \$25,000 | 934390  | Housing Expense-Distributed    |
| 931888  | Contract Services Aux Distrib  |         |                                |

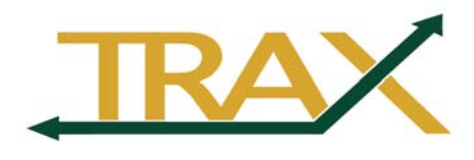

| Account | Description                    | Account | Description                    |
|---------|--------------------------------|---------|--------------------------------|
| 9345    | Indirect Expense               | 9380    | Vehicle Costs                  |
| 9348    | Insurance - Hazards            | 938205  | Travel-F/S Conf Regis-Domestic |
| 9349    | Int Assd To US Govt            | 938280  | Travel-Faculty/Staff-Domestic  |
| 9350    | Loan Cost-Int Assd US          | 938283  | Travel-Fac/Staff-International |
| 9352    | Interest Expense               | 938285  | Trav-F/SConf Reg-International |
| 9355    | Medical Expenses               | 938290  | Travel-Distributed Costs       |
| 935590  | Medical Expenses-Distributed   | 938905  | Travel-Stdnt Conf Reg Domestic |
| 935780  | Personnel Recruitment-Domestic | 938910  | Travel Big12 Chmpshp-Domestic  |
| 935783  | Personnel Recruit-InternationI | 938980  | Travel-Student-Domestic        |
| 935790  | Personnel Recruiting Distribut | 938983  | Travel-Student-International   |
| 9358    | Memberships                    | 938985  | TravStu Conf Reg International |
| 935890  | Memberships - Distributed Cost | 938990  | Travel Group - Distributed     |
| 9359    | Postage                        | 9390    | Distributed Operational Costs  |
| 935990  | Postage Distributed            | 939001  | Distributed Cst-Residence Hall |
| 9360    | Repairs and Maintenance        | 939018  | Distributed Cost-Contract Serv |
| 936090  | Repairs and Maint-Distributed  | 939021  | Distributed Programming Expens |
| 936190  | Routine-Contract Maint Distrib | 939025  | Distributed Cost - Fac Rental  |
| 9363    | Summer Maintenance             | 939036  | Distributed Cost-Garbage       |
| 9364    | Uninsured Costs                | 939037  | Distributed Cost-Custodial     |
| 936770  | Recruit Stdnt Charter/Domestic | 939039  | Distributed Cost-Evnt Security |
| 936773  | Recruit Students Charter/ Intl | 939040  | Distributed Cost-Honor&Prof Fe |
| 936780  | Recruiting Students-Domestic   | 939042  | Distrib Cost-Guest & Ent-Meals |
| 936783  | Recruit Students-International | 939043  | Distributed Cost-Housing       |
| 936788  | Recruiting Students-Aux Distrb | 939055  | Distributed Cost-Medical Exp   |
| 936790  | Recruiting Students-Distributd | 939057  | Distrib Cost-Persnl Rec-Meals  |
| 9369    | Credit Card Fees               | 939058  | Distributed Cost-Memberships   |
| 9370    | Supplies                       | 939059  | Distributed Cost-Mail          |
| 937005  | Supplies - Audio/Visual Aids   | 939060  | Distributed Cost-Repairs&Maint |
| 937010  | Supplies - Books & Periodicals | 939061  | Distributed Cst-Rountine Maint |
| 937050  | Supplies - Laboratory          | 939067  | Distrib Cost-Recruiting Studnt |
| 937080  | Supplies-Athletic Corp Sponsor | 939070  | Distributed Cost-Supplies      |
| 937090  | Supplies - Distributed         | 939071  | Distributed Cost-Central Dup   |
| 937095  | Supplies-Purchasing Card       | 939072  | Distributed Cost-Printing      |
| 9371    | Duplicating/Copier Services    | 939076  | Distributed Cost-Telephone     |
| 937130  | Base Copier Charge             | 939082  | Distributed Cost-Travel        |
| 937135  | Per Copy Overage               | 939087  | Distributed Cost-Special Proj  |
| 937140  | Central Dupl/Copy Ctr Charges  | 939089  | Distributed Cost-Group Travel  |
| 937190  | Central Dupl/Copy Ctr Charges  | 939093  | Distributed Cost-Utilities     |
| 9372    | Printing                       | 939095  | Distributed Cost-Participant S |
| 937290  | Printing Cost-Distributed      | 9393    | Utilities/Service Ctr Distr    |
| 9373    | Licenses & Registration        | 9394    | Utilities                      |
| 9374    | Property Tax                   | 939401  | Utilities - Electric           |
| 9375    | Unrelated Business Income Tax  | 939402  | Utilities - Water              |
| 9376    | Telephone Expense              | 939403  | Utilities - Gas                |
| 937690  | Telephone Expense Distributed  | 939403  | Utilities - Gas                |

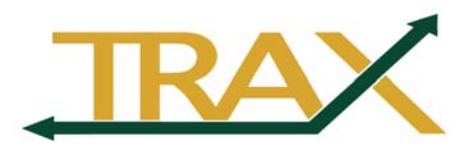

| Account | Description                    |
|---------|--------------------------------|
| 9395    | Participant Support            |
| 939510  | Participant Teacher Stipends   |
| 939590  | Participant Support-Distribute |
| 9398    | Misc-Annuity Pmts              |
| 9399    | Miscellaneous Oper Exp         |
| 939990  | Misc Oper Exp Distributed      |

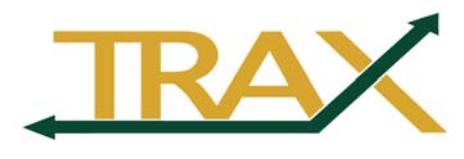

# New Baylor Supplier Request Process

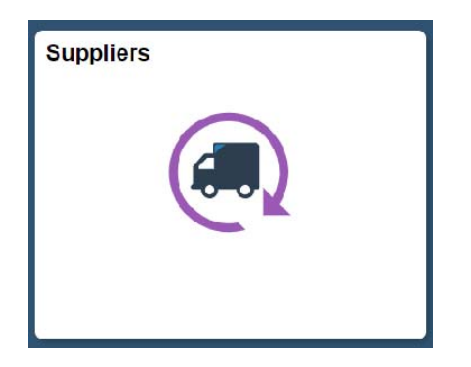

- Suppliers
  - Request New Supplier

Click Request Form to enter a new Supplier request. You can also click Search to find a previous requests in progress or completed. (You can only see requests you have initiated).

| Favorites  Main Menu  Baylor Shortcuts  Accounts Payable  Request New Supplier                                                                                                    |
|----------------------------------------------------------------------------------------------------|
| ORACLE                                                                                                    |
| Instructions         Request Form           Please Note: Inquiries for supplier requisitions should be directed to the Procurement Services department, all others should be uncled to the Accounts Payable department.           To access instructions for entering and submitting usew Supplier Request, click here.           To access Accounts Payable's website and links to form: ur W-9, W8-BEN, and Vendor Direct Depost, click here. |
| To access Baylor University Purchasing manual - click here.                                                                                                    |
| To access Baylor University Terms and Conditions for Suppliers - click here.                                                                                                    |
| Save Update/Display                                                                                                    |

| Instructions Red | quest Form Process     |
|------------------|------------------------|
| ID 14            |                        |
| *Type of Entity  | Business               |
| Profile          | Business<br>Individual |
|                  | Student                |

- From the dropdown list, select the type of entity (business, individual, employee, or student).
- Begin entering the details about the supplier. Fields marked with an asterisk (\*) are required.

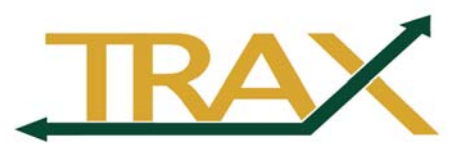

#### Instructions Request Form Process Delete ID 14 \*Type of Entity Business Ŧ Profile Foreign Entity ACH (Direct Deposit) Enabled ACH (Direct Deposit) Form \*Name Bear Grills Restaurant URI \*Purpose Ordering via Requisition v v \*Tax Classification v \*Provision Goods \*Provision Details Provision details Contact Information \*Name Joe Baylor Phone 123/456-7890 \*Email joe\_baylor@baylor.edu Fax \*Address Line 1 123 Main Address Line 2 Address Line 3 \*City Waco \*State TX

\*Zip \*Country USA Q

#### Profile

- Foreign Entity checkbox use this to designate this person or business as foreign
- ACH (Direct Deposit) Enabled checkbox use this to signify that the person or business has requested to be paid via ACH/Direct Deposit. The form can be found by clicking the link below and can be attached at the bottom of this page.
- ➢ Name field this is the name of the business (required)
- ➤ URL field this is the website of the business
- *Purpose* field you intend to pay this person via Voucher or Requisition (choose one)
- Tax Classification field this can be provided by the business
- Provision field choose from the dropdown list
- Provision Details field Why are you paying this person or business? Provide any additional details about the supplier that you feel will help Baylor administrative staff process the request.

#### **Contact Information**

- Provide contact information in this section. Name, email, Address 1, City, State, Zip, and Country are required fields.
- At the bottom of the form, click the Attach button to upload the necessary form(s) for your supplier. A W-9 is required on all new suppliers. You will also use this section to include Direct Deposit forms.

| Att         | tachments                                                              |                                       |
|-------------|------------------------------------------------------------------------|---------------------------------------|
| Ple<br>E) a | ase make sure to have the appropriate W-9 a<br>as provided by the IRS. | and W-8 forms (e.g. W-8BEN or WasBEN- |
|             | *Description                                                           |                                       |
|             | Conv. of W9 Form                                                       | Attach View + -                       |

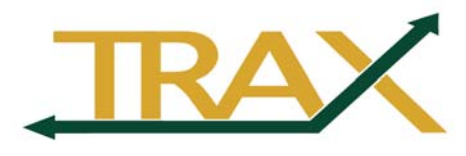

# Rave

- Click the *Save* button when complete.
- After clicking the *Save* button, this message will appear. Click *OK*.

| Message                                                                                           |
|---------------------------------------------------------------------------------------------------|
| In order for the request to be approved, you must go to the process tab and click submit. $(0,0)$ |
| OK                                                                                                |

 Click the *Process* tab. This area shows the approval path for this request. Note: the review process does not begin until the *Submit* button is clicked.

| structions           | Request Fo                         | rm Pro              | cess                      |              |       |       |  |  |
|----------------------|------------------------------------|---------------------|---------------------------|--------------|-------|-------|--|--|
| 14                   | F                                  | Requestor           |                           | Billy Bear   |       |       |  |  |
| pplier Ap            | proval                             |                     |                           |              |       |       |  |  |
| Departr              | nent Reviewe                       | r (if neede         | d)                        |              |       |       |  |  |
|                      |                                    |                     |                           |              |       |       |  |  |
| 1                    | Q                                  |                     |                           |              |       |       |  |  |
|                      | Q                                  |                     |                           |              |       |       |  |  |
| Su                   | ıbmit                              |                     |                           | $\mathbf{N}$ |       |       |  |  |
| Su                   | Jbmit                              | Droot               |                           | 1            |       |       |  |  |
| upplier              | م<br><sub>الم</sub> نت<br>Approva  | l Proce             | ess                       | 1            |       |       |  |  |
| upplier              | م<br>المسند<br>Approva<br>Approval | I Proce             | ess<br>nitiate            |              |       |       |  |  |
| Supplier<br>Requisit | Approva<br>Approval                | I Proce<br>Status:I | ess<br>nitiateo           | d            |       |       |  |  |
| Supplier<br>Requisit | Approva<br>Approval sions          | I Proce<br>Status:I | ess<br>nitiated<br>Skippe | d d          | Not F | outed |  |  |

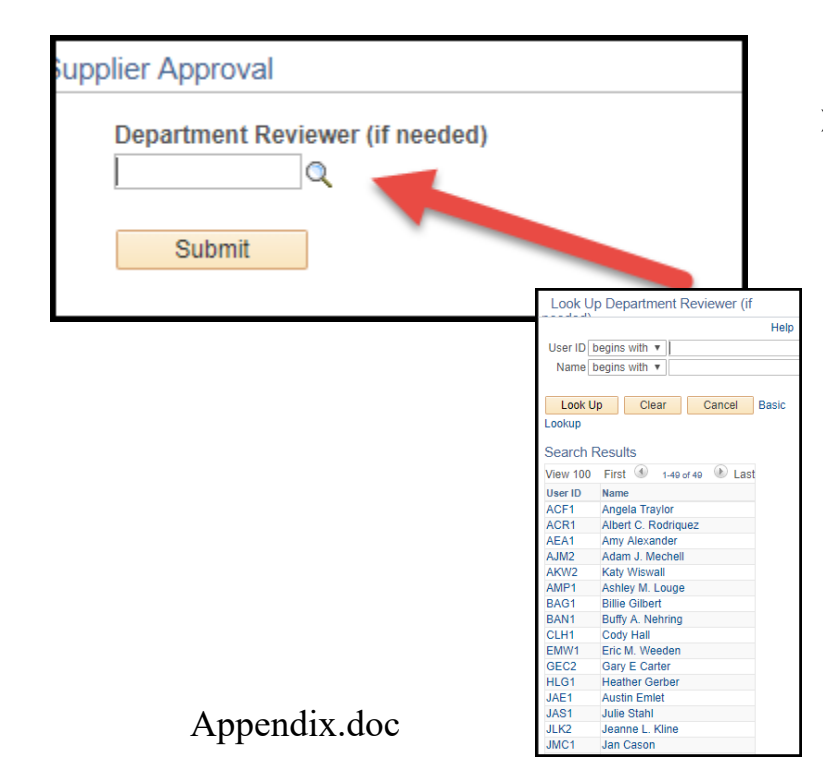

Optional: If your department has an internal process that requires a secondary reviewer, use the magnifying glass to select the appropriate budget manager. Only those individuals that have been designated as a Key Budget Contact will appear. If your department does NOT require this secondary review, simply skip this section.

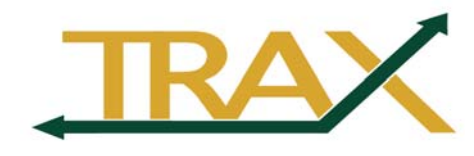

| Supplier Approval                                                                                                    | When you are                                                                          |
|----------------------------------------------------------------------------------------------------|---------------------------------------------------------------------------------------|
| Department Reviewer (if needed)  Submit  Supplier Approval Process Approval Status:Initiated                                                                                                    | ready for your<br>request to be<br>reviewed,<br>click <i>Submit</i><br>to send it for |
| Skipped       Not Routed         Billy Bear       →       Supplier Requestor         Supplier Requestor       →       Multiple Approvers         Supplier Requestor       →       Supplier Requisition Approvers         Save       Therewise       →       Add       Update/Display | processing.                                                                           |

Once you have clicked Submit the Approval Status will change from Initiated to Pending.

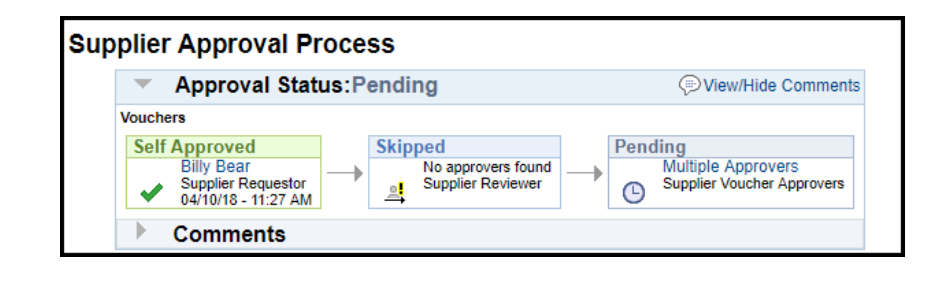

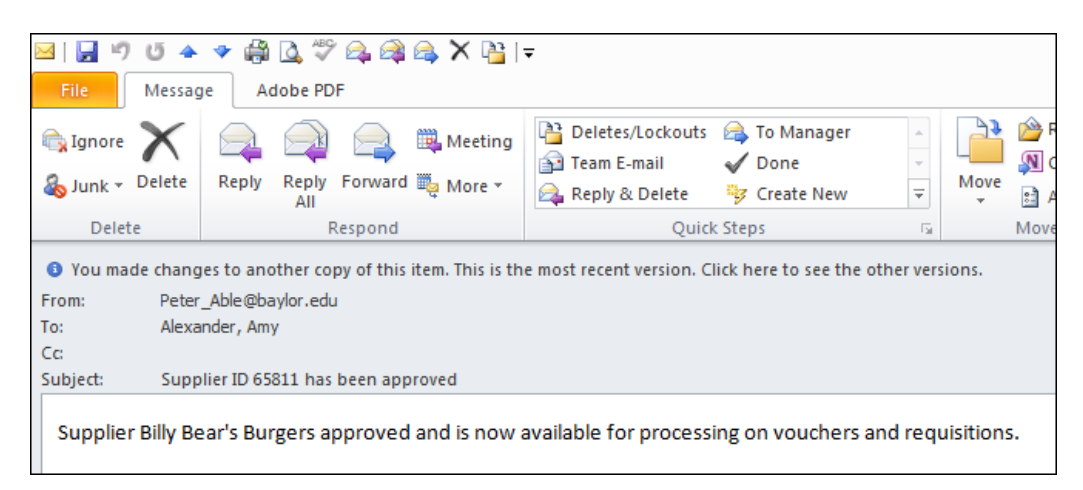

➤ You will receive an email notification when the supplier is approved and ready for use in TRAX. At this point you can proceed with entering your voucher or requisition.

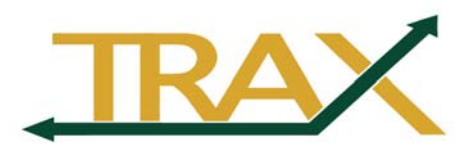

### Note:

| Instructions Request Form Process |        |
|-----------------------------------|--------|
| ID 19                             | Delete |
| *Type of Entity Business v        |        |
| Profile                           |        |
| Foreign Entity                    |        |

After your request has been saved a *Delete* button appears. If, for any reason, you need to *Delete* this request, you may do so by clicking this button.

If your request has been *Denied* for any reason, you may find the details of the denial by revisiting your request, clicking the *Process* tab, and then clicking to expand the *Comments* section.

| Instructions Request Form Process                                           |                                                                      |
|-----------------------------------------------------------------------------|----------------------------------------------------------------------|
| ID 296 Requestor AEA1 Amy Alexander                                         |                                                                      |
| Supplier Approval                                                           |                                                                      |
| Department Reviewer (if needed)                                             |                                                                      |
| Supplier Approval Process                                                   |                                                                      |
| Approval Status:Denied                                                      | View/Hide Comments                                                   |
| Vouchers                                                                    |                                                                      |
| Self Approved<br>Amy Alexander<br>Supplier Requestor<br>02/07/18 - 11:26 AM | Denied<br>Jin Hu<br>Suppler Voucher Approvers<br>02/07/18 - 11:26 AM |
| ✓ mments                                                                    |                                                                      |
| JIN . At 02/07/18 - 11:26 AM<br>TESTING SOMMENTS                            |                                                                      |
| System at 02/07/18 - 11/26 AM<br>Self Approved (18081,4050,                 |                                                                      |
| 📑 Save 🛛 🔯 Return to Search 🕺 👘 Previous in List 🛛 🚛 Nex                    | t in List 📃 Add 🖉 Update/Display                                     |

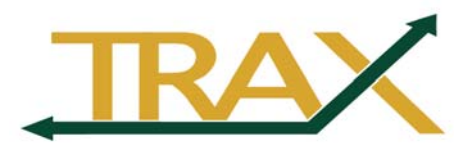

### How to Set A Temporary Delegate/Proxy/Approver

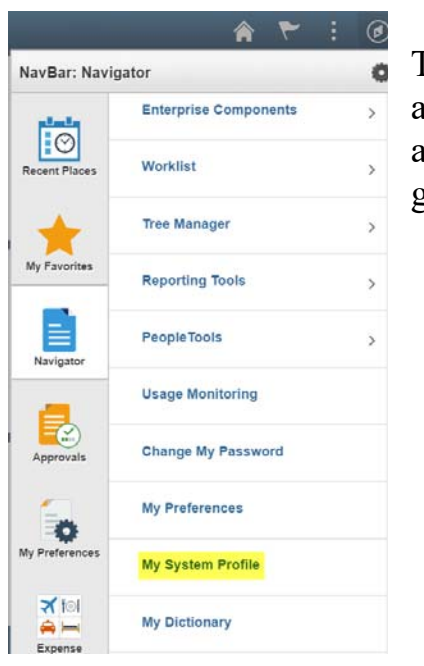

The instructions shown here are designed to help approvers set up a temporary delegate (i.e. approver, proxy) in TRAX/PeopleSoft if you are going to be out of the office for an extended time.

- Log into TRAX/PeopleSoft.
- Select the NavBar icon, followed by Navigator, then My System Profile
- In the Alternate User section, search for the person you want to set as the temporary approver using the magnifying glass. Set the From and To dates. Click the Save button at the bottom of the screen when finished.

Be sure to work any pending items in your Worklist. This process WILL re-route any new transactions, but does not re-route any existing transactions that may already be in your Worklist.

NOTE: The alternate approver you choose MUST have the required roles, access to the department or project, and must have attended training before they can be designated as an approver.

|                                                                                                    | Main Menu + >                                                                                                   | My System P                                     | rolle                                                                                             |       |            |                           |
|----------------------------------------------------------------------------------------------------|----------------------------------------------------------------------------------------------------|-------------------------------------------------|---------------------------------------------------------------------------------------------------|-------|------------|---------------------------|
| ORACI                                                                                                    | _E'                                                                                                    |                                                 |                                                                                                   |       |            |                           |
|                                                                                                    |                                                                                                    |                                                 |                                                                                                   |       |            |                           |
| General                                                                                                    | Profile Informatio                                                                                              |                                                 |                                                                                                   |       |            |                           |
| General                                                                                                    |                                                                                                    |                                                 |                                                                                                   |       |            |                           |
| Billy Bear                                                                                                    | 1                                                                                                    |                                                 |                                                                                                   |       |            |                           |
| Password                                                                                                    |                                                                                                    |                                                 |                                                                                                   |       |            |                           |
| Change pas                                                                                                    | sword                                                                                                    |                                                 |                                                                                                   |       |            |                           |
| Change or se                                                                                                    | et up forgotten password h                                                                                      | elp                                             |                                                                                                   |       |            |                           |
| Personaliza                                                                                                    | tions                                                                                                    |                                                 |                                                                                                   |       |            |                           |
| My preferred                                                                                                    | language for PIA web pag                                                                                        | jes is:                                         | English                                                                                           |       |            |                           |
| My pre                                                                                                    | ferred language for repor                                                                                       | ts and email is                                 | English                                                                                           | ,     | •          |                           |
|                                                                                                    | Currency Code                                                                                                   | Q                                               |                                                                                                   |       |            |                           |
|                                                                                                    | Default Mobile Page                                                                                             |                                                 |                                                                                                   | Q     |            |                           |
|                                                                                                    | Alternate User ID BQB                                                                                           | 2                                               | (automatic 12/21/20                                                                               | 200   |            |                           |
| (                                                                                                    | From Date 05/0                                                                                                  | 0/2016                                          | (example: 12/3/12/0                                                                               |       |            |                           |
| (                                                                                                    | From Date 05/0<br>To Date 06/3                                                                                  | 0/2016                                          | (example:12/31/20                                                                                 | 201   |            |                           |
| Worksow A                                                                                                    | From Date 05/0<br>To Date 06/3                                                                                  | 0/2016 🕅                                        | (example:12/31/20                                                                                 | >>>   |            |                           |
| Workflow A                                                                                                    | From Date 06/3<br>To Date 06/3<br>attributes                                                                    | 0/2016 🕞                                        | (example:12/31/20                                                                                 | >>>   |            |                           |
| Worklow A                                                                                                    | From Date 050<br>To Date 063<br>ttributes<br>ser Worklist<br>as User Links                                      | U2016 H                                         | (example:12/31/20                                                                                 | 20)   |            |                           |
| Worklow A<br>© Email U<br>Miscellaneou<br>Email                                                                                                    | From Date (05/9)<br>To Date (06/3)<br>Ittributes<br>Ser Worklist<br>us User Links                               | User<br>Personal                                | (example: 12/31/20                                                                                | Eirst | ) tort (   | Last                      |
| Wonklow A<br>© Email U<br>Miscellaneou<br>Primary Email<br>Account                                                                                                    | From Date 05:0<br>To Date 06:0<br>ttributes<br>ser Worklist<br>us User Links                                    | Di2016 (H)<br>User<br>Personal<br>Email Address | (example: 12/31/20                                                                                | First | 9 1 of 1 ( | Last                      |
| WonNow A<br>Caracteria Content<br>Caracteria Content<br>Content<br>Content | From Date 05:0<br>To Date 06:0<br>ser Worklist<br>as User Links<br>Email Type<br>Business                       | User<br>Personal<br>Email Address               | (example: 12/31/20<br>(example: 12/31/20<br>ize   Find   🖾   📗                                    | First | ) 1 of 1   | Last                      |
| Worklow A<br>© Email U<br>Miscellaneou<br>Email<br>Primary Email<br>Account<br>©<br>IM Informat                                                                                                    | From Date 0500<br>To Date 0600<br>ser Worklist<br>as User Links<br>Email Type<br>Business T                     | User<br>Personal<br>Email Address<br>TRAX@bayle | (example: 12/31/20<br>(example: 12/31/20<br>ize   Find   @]   []<br>s<br>scedu<br>Personalize   ] | First | 9 1 of 1 0 | Last                      |
| Worklow A<br>Caral U<br>Miscellaneou<br>Email<br>Primary Email<br>Account<br>Minformat<br>Protocol                                                                                                    | From Date 0550<br>To Date 060<br>ser Worklist<br>s User Links<br>Email Type<br>Business V<br>Son<br>XMPP Domain | User<br>Personal<br>Email Address<br>TRAX@bayk  | (example: 120100<br>(example: 120100<br>ize   Find   🖾   📓<br>a<br>cr.edu<br>Personalize   1      | First | 1 of 1 @   | Last<br>• -<br>• 1of1 • L |

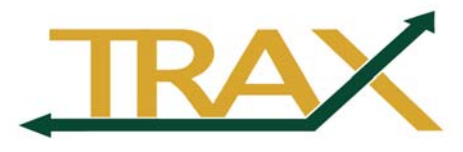

Notes:

Appendix.doc